# **Programmation Nomade (Android)**

# Dominique Archambault Master HANDI

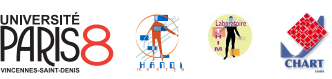

### 1 Introduction

1.1 Les systèmes d'exploitation mobiles

### Les systèmes d'exploitation mobiles

### Une concurrence féroce

- 1. Android (Google Inc.)
- 2. iOS (Apple Inc.)
- 3. Windows Phone (Microsoft)
- 4. BlackBerry OS (RIM)
- 5. Bada (Samsung Electronics)
- 6. Firefox OK (Mozilla)
- 7. HP webOS (Palm Inc.)
- 8. Linux
- 9. ...
- 10. Symbian OS (Nokia and Accenture)

### Parts de marché (OS)

| Période         | Android | iOS   | Windows | Autres |
|-----------------|---------|-------|---------|--------|
|                 |         |       | Phone   |        |
| 3ème trim. 2015 | 84.3%   | 13.4% | 1.8%    | 0.5%   |
| 4ème trim. 2015 | 79.6%   | 18.6% | 1.2%    | 0.5%   |
| 1er trim. 2016  | 83.4%   | 15.4% | 0.8%    | 0.4%   |
| 2ème trim. 2016 | 87.6%   | 11.7% | 0.4%    | 0.3%   |

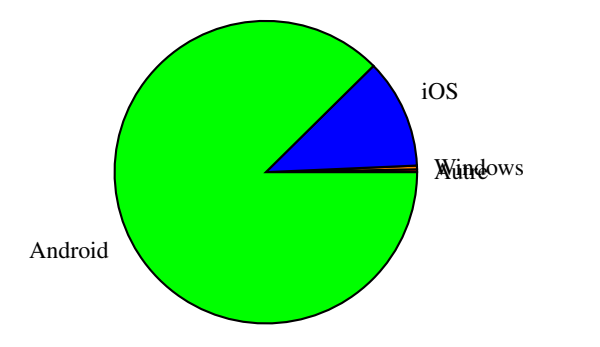

### Parts de marché (appareils)

| Période | Samsung | Apple | Huawei | OPPO | vivo | Autres |
|---------|---------|-------|--------|------|------|--------|
| T3 2015 | 23.3%   | 13.4% | 7.6%   | 3.2% | 2.9% | 49.6%  |
| T4 2015 | 20.4%   | 18.6% | 8.2%   | 3.6% | 3.0% | 46.2%  |
| T1 2016 | 23.8%   | 15.4% | 8.4%   | 5.9% | 4.4% | 42.1%  |
| T2 2016 | 22.8%   | 11.7% | 9.3%   | 1.0% | 5.9% | 40.2%  |

#### Les "Boutiques d'applications"

#### Principaux OS mobiles (10/2016)

| 1             | · · · ·     |            |
|---------------|-------------|------------|
| IOS           | App Store   | 1 000 000+ |
| Android       | Google Play | 800 000+   |
| Windows Phone | Marketplace | > 9 000    |

### Développement d'applications

- IOS: Objective C, Support d'OpenGL Plate-forme : XCode sur Mac Autre : Apple Developper Program
- Windows phone : C# ou VB.net Plate-forme : Silverlight ou XNA
- Android : Java, Support d'OpenGL Plateforme : ligne de commande ou Eclipse

### Développement d'Applications mobiles

### Difficultés

- Taille réduite des écrans
- Taille des claviers (réels ou virtuels)
- Dispositifs de pointage peu pratiques ou imprécis

### Écueils à éviter

- L'application utilise tellement de ressources qu'on ne peut pas recevoir d'appels
- L'application ne passe pas bien en arrière plan, ou s'arrête (et les tâches en cours sont perdues).
- L'application provoque un plantage du téléphone.

### Points forts d'Android

- Langage de programmation très classique, disposant de nombreuses bibliothèques (Java)
- Outils de développement intégrés à Eclipse (plugin)
- Framework stable, en mode protégé (les applications ne peuvent pas interférer entre elles ou avec le système d'exploitation).

#### Développement d'Applications mobiles

#### Fonctionnalités disponibles

- Stockage interne et sur carte SD (fichier ou BD)
- Multimédia (musique, vidéo, photo, mémos vocaux)
- Réseau (stockage dans le *cloud*, applications Web
- Géolocalisation (via puce GPS ou via réseau)
- Différents capteurs : Accéléromètre, Gyroscope, Boussole, Capteur de proximité, Baromètres...
- Écrans multitouch
- Lecteur de RFID
- Services téléphoniques (appels voix/vidéo, SMS)

#### Le système d'exploitation Android

#### Android

C'est un système d'exploitation pour terminaux mobiles (smartphones, tablettes, PDA, *etc.*), basé sur le noyau Linux.

- Licence open source (Apache v2)
- Développé par Google Inc.

#### Conçu pour intégrer les application Google

- Gmail
- Google Maps
- Google Agenda
- Google Talk
- YouTube
- Google Latitude

#### Le système d'exploitation Android

### Versions

| Version       |                          | Sortie     | API level |
|---------------|--------------------------|------------|-----------|
| 1.0           | Apple Pie $(\alpha)$     | fin 2007   | 1         |
|               | Tarte aux pommes         |            |           |
| 1.1           | Banana Bread ( $\beta$ ) | fin 2008   | 2         |
|               | Cake à la banane         |            |           |
| 1.5           | Cupcake                  | 30/04/2009 | 3         |
|               | Petit gâteau             |            |           |
| 1.6           | Donut                    | 15/09/2009 | 4         |
|               | Beignet                  |            |           |
| 2.0 - 2.1     | Eclair                   | 26/10/2009 | 5-6-7     |
|               | Éclair                   |            |           |
| 2.2.x         | Froyo (Frozen Yogourt)   | 20/05/2010 | 8         |
|               | Yaourt glacé             |            |           |
| 2.3.x         | Gingerbread              | 06/12/2010 | 9-10      |
|               | Pain d'épices            |            |           |
| 3.x           | Honeycomb                | 22/02/2011 | 11-13     |
|               | Rayon de miel            |            |           |
| 4.0.x         | Ice Cream Sandwich       | 19/10/2011 | 14-15     |
|               | Sandwich à la glace      |            |           |
| 4.1.x - 4.3.x | Jelly Bean               | 09/07/2012 | 16-18     |
|               | Dragibus                 |            |           |
| 4.4.x         | KitKat                   | 4/11/2013  | 19        |
|               | KitKat                   |            |           |
| 5.0.x-5.1.x   | Lollipop                 | 3/11/2014  | 21-22     |
| 6.0-6.0.1     | Marshmallow              | 5/10/2015  | 23        |
| 7.0           | Nougat                   | 22/08/2016 | 24        |

#### Le système d'exploitation Android

#### Versions (2016)

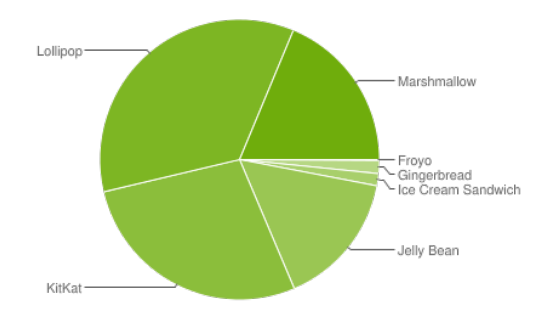

voir http://developer.android.com
 [About > Dashboards]

Le système d'exploitation Android

#### Problèmes

- Nombreuses versions
- ROMs modifiés par les constructeurs
- ROMs modifiés par les opérateurs
- ROMs alternatives

### 1.2 Développer des applications Android

### Développement d'application Android

#### **Outils de développement**

- le SDK à télécharger sur http://developer.android.com [Develop > Tools > Download]
- les plateformes et paquets Dans le répertoire du SDK, lancer le Android SDK Manager. Les paquets recommendés sont sélectionnés automatiquement, choisir ceux qu'on veut installer et lancer l'installation.

| Android SDK Manager                                 |           |       |                 | • ×  |
|-----------------------------------------------------|-----------|-------|-----------------|------|
| Packages Tools                                      |           |       |                 |      |
| DK Path: C:\Program Files (x86)\Android\android-sdk |           |       |                 |      |
| Packages                                            |           |       |                 |      |
| 🐳 Name                                              | API       | Rev.  | Status          | *    |
| A V G Tools                                         |           |       |                 |      |
| V X Android SDK Tools                               |           | 16    | 🎒 Installed     |      |
| 📝 🙀 Android SDK Platform-tools                      |           | 10    | 🖊 Not installed | E    |
| a 📝 🚔 Android 4.0.3 (API 15)                        |           |       |                 |      |
| 📝 📄 Documentation for Android SDK                   | 15        | 1     | Not installed   |      |
| 👿 🌞 SDK Platform                                    | 15        | 2     | 🖊 Not installed | -    |
| 🔽 💩 Samples for SDK                                 | 15        | 1     | Not installed   |      |
| 👿 🐳 ARM EABI v7a System Image                       | 15        | 1     | 🖊 Not installed |      |
| 👿 🖏 Google APIs by Google Inc.                      | 15        | 1     | Not installed   |      |
| 📝 💼 Sources for Android SDK                         | 15        | 1     | 🖊 Not installed |      |
| E android 4.0 (API 14)                              |           |       |                 |      |
| Image: Marcel Marcel Marcel (API 13)                |           |       |                 |      |
| Image: Marcel Marcel Marcel (API 12)                |           |       |                 |      |
| N = @ Android 3.0 (ADI 11)                          | Naw or Un | dator | Install 8 pack  | 1000 |
| andw. Is optimized in an and in the select          |           | uates | instano pack    | ayes |
| Sort by:  API level  Repository Desele              | ct All    |       | Delete 1 pack   | age  |
| Iono loadino nacioner                               |           |       |                 |      |

 le plugin Eclipse Dans Eclipse, menu [Help > Install New Software ] Ajouter le *Repository* : ADT Plugin avec l'URL suivante : https://dl-ssl.google.com/android/ eclipse/
 Android Studio

#### Développement d'application Android

#### Langages de développement

- XML pour la définition des écrans Un outil graphique est disponible
- JAVA pour l'implémentation

#### **Développement d'application Android**

- Pré-requis en java
  - Héritage
  - Interfaces
  - notion d'Adapteurs

Développement d'application Android

### Contenu du programme Android

- Activités (Activities)
- Services (Services)
- Fournisseurs de contenu (Content providers)
- Intentions (Intents)

| Annexe 1 : Application "Hello World !"                                                                                                    | K ?? , 1 ≟ 13:51<br>Cours_000 Hello World |  |
|----------------------------------------------------------------------------------------------------|-------------------------------------------|--|
|                                                                                                    |                                           |  |
|                                                                                                    |                                           |  |
| Code java: HelloWorldActivity.java                                                                                                    | Hello world!                              |  |
| <pre>package net.chezdom.android.cours_000;</pre>                                                                                                    |                                           |  |
| <pre>import android.os.Bundle;</pre>                                                                                                    |                                           |  |
| <pre>public class HelloWorldActivity extends Activity {</pre>                                                                                                    |                                           |  |
| <pre>@Override public void onCreate(Bundle savedInstanceState) {     super.onCreate(savedInstanceState);     setContentView(R.layout.activity_hello_world); }</pre> |                                           |  |
| <pre>@Override public boolean onCreateOptionsMenu(Menu menu) {     getMenuInflater().inflate(R.menu.activity_hello_world, menu);     return true; } </pre>          |                                           |  |

Code XML (écran): HelloWorldActivity.xml

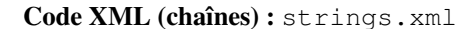

```
<resources>

<string name="app_name">Cours_000 Hello World</string>

<string name="hello_world">Hello world!</string>

<string name="menu_settings">Settings</string>

<string name="title_activity_hello_world">Cours_000 Hello World</string>

</resources>
```

### Assistant "New Android Project"

|                             | Create New Project ×                                                                                                    |                                                                                                    |
|-----------------------------|----------------------------------------------------------------------------------------------------|----------------------------------------------------------------------------------------------------|
| New Pr<br>Android Stur      | oject<br><sup>dio</sup>                                                                                                    |                                                                                                    |
| Configure your              | new project                                                                                                    |                                                                                                    |
| Application name:           | HelloWorld                                                                                                    |                                                                                                    |
| <u>C</u> ompany Domain:     | apps.chezdom.net                                                                                                    |                                                                                                    |
| Package name: n             | et.chezdom.apps.helloworld                                                                                                    |                                                                                                    |
|                             | ☐ Include C++ Support                                                                                                    |                                                                                                    |
| Project location:           | /home/arch/dev/android/studio/HelloWorld                                                                                                    |                                                                                                    |
|                             |                                                                                                    | Projet Android<br>स्र 👼 Android 🐠 😌 崇   🌞 🗄                                                                                                    |
| ~                           | Previous <u>N</u> ext Cancel Finish                                                                                                    |                                                                                                    |
| Choisir une plate           | forme et un niveau d'API                                                                                                    | v in net.chezdom.apps.helloworld                                                                                                    |
| Target .<br>Select the form | Android Devices                                                                                                    | Image: Second state state sta |
| Different platforms m       | ay require separate SDKs                                                                                                    | i activity_main.xml<br>▼                                                                                                    |
| Phone and Tab               | let                                                                                                    | <ul> <li>values</li> </ul>                                                                                                    |
| Minimum SDK                 | <ul> <li>API 19: Android 4.4 (KitKat)</li> <li>Lower API levels target more devices, but have fewer features available.</li> <li>By targeting API 19 and later, your app will run on approximately 80,0% of the devices that are active on the Google Play Store.</li> <li>Help me choose</li> <li>Stats load failed. Value may be out of date.</li> </ul> | <ul> <li>colors.xml</li> <li>colors.xml (2)</li> <li>strings.xml</li> <li>styles.xml</li> </ul>                                                                                                    |
| Wear                        |                                                                                                    | Gradle Scripts                                                                                                    |
| Minimum SDK                 | API 21: Android 5.0 (Lollipop)                                                                                                    | worte                                                                                                    |
| □ TV                        |                                                                                                    | <u>2</u> E                                                                                                    |
| Minimum SDK                 | API 21: Android 5.0 (Lollipop)                                                                                                    | *                                                                                                    |
| Android Auto                |                                                                                                    |                                                                                                    |
| 🗌 Glass (Not Av             | vailable)                                                                                                    | ariante                                                                                                    |
| Minimum SDK                 |                                                                                                    | Para<br>• • • • • • • • • • • • • • • • • • •                                                                                                     |
|                             | Previous Next Cancel Finish                                                                                                    | <u> </u>                                                                                                    |

### ojet Android

#### **Interfaces utilisateurs** 2

#### Créer une interface utilisateur

### Étapes

- Créer un "layout" en utilisant l'assistant graphique
- Créer les objets correspondants aux widgets qu'on souhaite manipuler dans le programme JAVA
- Associer ces objets aux éléments du "layout" par l'intermédiaire de leurs IDs
- Faire implémenter les interfaces de manipulation de ces objets à la classe Activity de l'application (ou créer des classes "controleurs" dédiées).
- Associer les objets correspondants aux widgets à la classe implémentant leurs interfaces de manipulation (this, si on a utilisé la classe Activity.
- Implémenter les méthodes de manipulation.

#### Quelques éléments d'interface

#### Views (widgets)

- Button
- CheckBox - EditText
- RadioButton
- Toast
- DatePicker
- ImageButton
- SlidingDrawer

### Layouts (conteneurs)

- LinearLayout
- RelativeLayout
- GridLayout
- FrameLayout

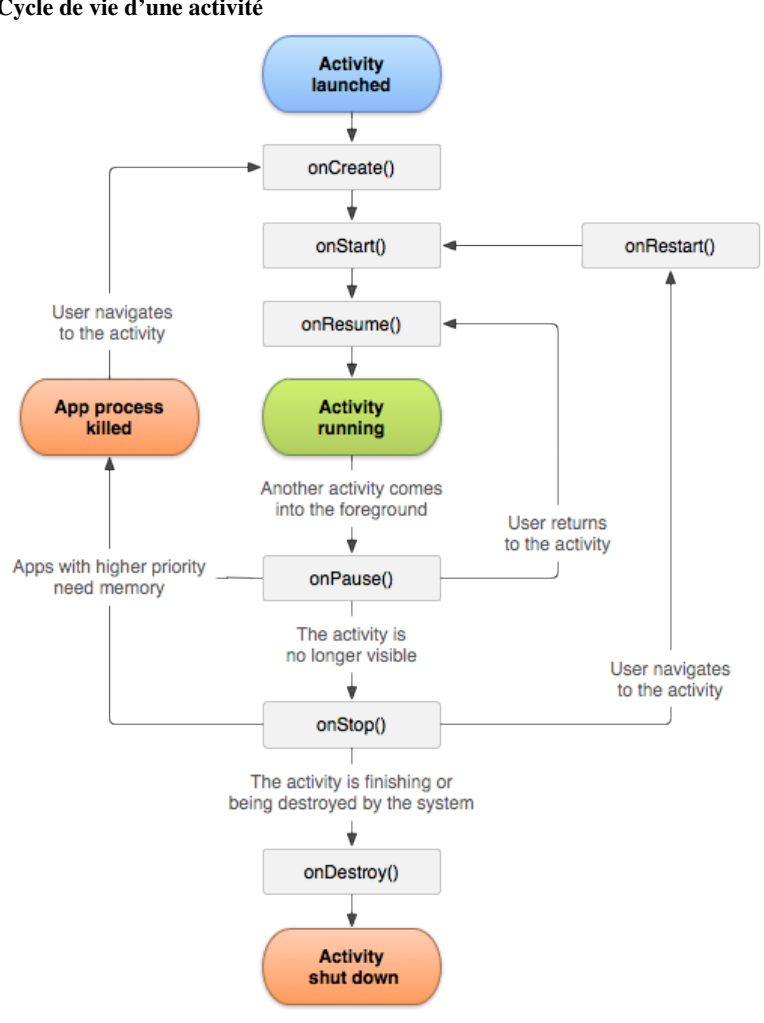

### Cycle de vie d'une activité

#### **Principaux Listeners utiles**

| View.OnClickListener       | onClick(View v)                            |
|----------------------------|--------------------------------------------|
| View.OnLongClickListener   | onLongClick(View v)                        |
| View.OnFocusChangeListener | onFocusChange(View v, boolean hasFocus)    |
| View.OnKeyListener         | onKey(View v, int keyCode, KeyEvent event) |
| View.OnTouchListener       | onTouch(View v, MotionEvent event)         |

public abstract void onClick (View v)

Paramètres

v L'élément View qui a reçu le click.

 $\label{eq:public abstract boolean} \text{ onLongClick (View v)}$ 

Paramètres

v L'élément View qui a reçu le click.

Returns true if the callback consumed the long click, false otherwise.

public abstract void onFocusChange (View v, boolean hasFocus)
Paramètres

v L'élément View qui a reçu le click.

hasFocus The new focus state of v.

public abstract boolean onKey (View v, int keyCode, KeyEvent event)
Paramètres

 $v \ L'élément View qui a reçu le click.$ 

keyCode The code for the physical key that was pressed

**event** The KeyEvent object containing full information about the event. *Returns* True if the listener has consumed the event, false otherwise.

public abstract boolean onTouch (View v, MotionEvent event)
Paramètres

v L'élément View qui a reçu le click.

event The MotionEvent object containing full information about the event.

Returns True if the listener has consumed the event, false otherwise.

## TP 1

Nous allons créer une première application, dont le but est de convertir des nombres entiers en binaire.

#### 1. Créer un layout avec l'assistant graphique

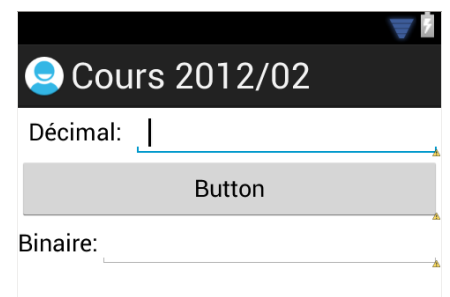

*Indication* : Le layout ci-dessus est formé d'un **LinearLayout** vertical, contenant :

- un LinearLayout horizontal,
  - contenant lui-même :
  - une étiquette (TextView)
  - et un champ de saisie EditText.
- un Button,
- et un second LinearLayout horizontal.

contenant aussi une étiquette et un champ de saisie. On pourra aussi (dans l'éditeur graphique), utiliser un champ de

saisie qui n'accepte que les nombres.

#### 2. Créer les objets correspondants et les associer aux éléments du layout

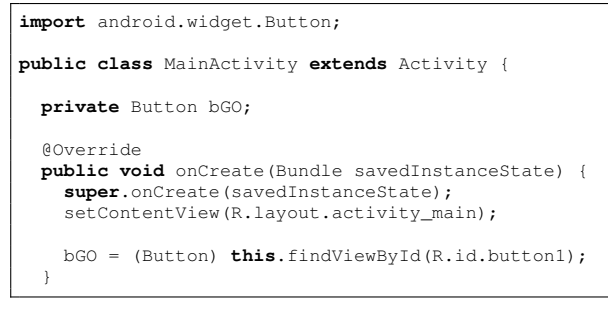

NB : Attention à bien importer la classe **Button** du package android.widget (voir la première ligne du code ci-dessus). On trouvera l'ID du bouton dans le fichier XML "layout".

```
<Button
android:id="@+id/button1"
android:layout_width="match_parent"
android:layout_height="wrap_content"
android:text="Button" />
```

#### 3. La classe Activity implémente l'interface de manipulation

NB : Attention à bien importer l'interface **OnClickListener** du package android.widget.View.

#### 4. Associer les objets widgets à leur interface de manipulation

00verride

}

```
public void onCreate(Bundle savedInstanceState) {
    super.onCreate(savedInstanceState);
    setContentView(R.layout.activity_main);
```

```
bGO = (Button) this.findViewById(R.id.button1);
bGO.setOnClickListener(this);
```

### 5. Implémenter les méthodes de manipulation

import android.widget.Toast;

### 6. Récupérer une valeur dans un champ de texte

On associe l'objet EditText avec son champ de saisie, en utilisant l'ID.

import android.widget.EditText;

```
private EditText tfDecimal, tfBinaire;
```

public void onCreate(Bundle savedInstanceState) {
 //..
 tfDecimal=(EditText) this.findViewById(

```
R.id.editText1);
```

}

String chDecimal=tfDecimal.getText().toString();
int d=Integer.parseInt(chDecimal);

### 7. Écrire dans un champ de texte

Ne pas oublier d'associer l'objet EditText avec son champ de saisie, en utilisant l'ID comme précedemment.

```
tfBinaire.setText(""+convertInBinary(d));
```

### **Rappel : Conversion en binaire**

```
(voir TD intensifs)
```

6

bin=""
tantque n>0
faire
si n%2=0
alors
bin = "0" + bin
sinon
bin = "1" + bin
finsi
n=n/2
fait